# RTE-V850E/GPx-IE

ユーザーズ・マニュアル(Rev.1.10)

*RealTimeEvaluator* 

## 改訂履歴

| Rev.1.00 | 2002-06-20 | 初版                          |
|----------|------------|-----------------------------|
| Rev.1.01 | 2002-11-15 | 下記の章を改訂                     |
|          |            | *10章:注意事項に " 実行時間の計測値 " を追加 |
|          |            | *付録.C:RESET-, STOP-のIF回路を追加 |
|          |            | *付録.内部コマンド:timeコマンドを追加      |
| Rev.1.10 | 2005-8-24  | RTE-V850E/GP4-IEの追加に伴う修正    |
|          |            |                             |

## 補足事項

V850E/GPxとICEの対応は以下の通りです。

| 対象CPU     | 適応ICEの型番                              |
|-----------|---------------------------------------|
| V850E/GP1 | RTE-V850E/GP1-IE、または RTE-V850E/GP4-IE |
| V850E/GP2 | RTE-V850E/GP1-IE + ADP-V850E/xxx-144  |
|           | RTE-V850E/GP4-IE + ADP-V850E/xxx-144  |
| V850E/GP8 | RTE-V850E/GP4-IE + ADP-V850E/xxx-144  |

RTE-V850E/GP1-IEとRTE-V850E/GP4-IEの違いについて

以下の点が制限される以外、RTE-V850E/GP4-IEはRTE-V850E/GP1-IEの上位互換です。 RTE-V850E/GP4-IEの制限事項

ICE本端先端部にあるディップSWの8番(CLKINT)は常時ONでご使用ください。 OFFではご使用になれません。

## 目次

| 1.はじめに                | 3  |
|-----------------------|----|
| 2.主な特徴                | 4  |
| 3.ハードウェア仕様            | 5  |
| 4.システム構成              | 6  |
| 5.設置                  | 7  |
| 6.ディップSWの設定           | 8  |
| 7.EXT <b>コネクタ</b>     | 10 |
| 8.表示LED               | 10 |
| 9.ユーザシステムとの接続         | 11 |
| 電源の入                  |    |
| 電源の切                  |    |
| 10.注意事項               | 12 |
| ユーザシステム接続時の注意         |    |
| RTE-V850E/GPX-IEの取り扱い |    |
| ホストとの接続確認             |    |
| 外部クロックの入力             |    |
| 遅延時間に関する注意            |    |
| HALT命令                |    |
| 付録.A トレース機能の詳細        | 14 |
| トレースの概要               |    |
| ディレイカウント              |    |
| トレースの実行モード            |    |
| サブスイッチ、セクション、クォリファイ   |    |
| トレースの開始               |    |
| トリガ条件                 |    |
| トレースの停止               |    |
| トレースの終了               |    |
| 強制ディレイモード             |    |

## 1.はじめに

**RealTimeEvaluator-V850E/GPx-IE**(以下、RTE-V850E/GPx-IE)はNEC製のRISCマイコンV850E/GPx 用のインサーキットエミュレータです。エミュレータ専用チップを使用することで透過性の高い、 小型、軽量な製品となっています。

デバッグモニタはGHS社のMultiが使用できます。ホストシステムは、上記Multiが動作する環境 を有したWidowsが動作するPC98シリーズまたはDOS/V機で、RTE-V850E/GPx-IEとの接続は、専用の PCMCIA カードまたは、それぞれのデスクトップPC用のインターフェースカードを使用します。

本製品には下記のものが付属します。

| 1.RTE-V850E/GPx-IE本体        | 1個   |
|-----------------------------|------|
| 2.RTE for Win32 Set Up Disk | 1枚   |
| 3.ユーザーズマニュアル(1式)            | 1冊   |
| 4.GND用クリップ                  | 1個   |
| 5.RTE-PS03:電源               | 1個   |
| 6.PACK Set                  | 1セット |

以下は本製品を使用する上で必要なものですが、標準付属品ではありません。

- 7.インターフェースキット (インターフェースカード&ケーブルセット) 以下のいずれかが必要です。
  - · PC Card インターフェースキット
  - ・PC98 Desk Top PC 用 インターフェースキット
  - ・DOS/V Desk Top PC 用 インターフェースキット
  - ・PCIバス用 インターフェースキット
- 8. デ バ ッガ
  - ・GHS C + Multi + Midasサーバ

## 2.主な特徴

<u>ソースレベルデバッガ:GHS社のMulriが使用できます。</u>

GHS社のMultiを使用することで、C/C++を統合環境の下、シームレスなデバッグが可能です。 プログラム実行、ブレークポイントの設定、変数のインスペクト等、主なデバッグがソース上での マウス操作で行えます。

<u>透過性の高いエミュレーション機能を有しています。</u>

エミュレータ専用チップを使用することで、本来のCPUの持つ機能を制限することなく、エミュ レータの制御を実現しています。ほとんどの信号線はエミュレーション用チップと直結しています ので、機能的にも電気的にも透過性の高いエミュレーション機能を提供します。

<u>十分なエミュレーションメモリを標準搭載しています。</u>

CPUが内蔵するROMとRAMと同等以上の容量のエミュレーションメモリを実装し、余裕のある デバッグを提供します。

## <u>リアルタイムトレース機能を搭載しています。</u>

リアルタイムトレースは、分岐情報のトレース手法により、従来比で数倍以上の実行履歴のトレースが可能です。さらに豊富なイベント機能、最長30時間まで測定可能なタイムタグ等の機能により、組込みシステムのデバッグを支援します。

#### <u>ホストとの通信は専用のカードを多種用意しています。</u>

4種類のカード・インタフェースを用意しています。PCカードはPCMCIA Ver2.1/JEIDA Ver4.2で 規定されているType-2カードです。カードスロットを装備している機種で使用できます。デスクト ップ機では、PC98では Cバス、PC-ATではISAバスとPCIバスに対応したカードがそれぞれ使用で きます。

## 3.ハードウェア仕様

| <u>エミュレーション部</u>            |                                 |  |  |
|-----------------------------|---------------------------------|--|--|
| 対象デバイス                      | V850E/GP1, V850E/GP2, V850E/GP8 |  |  |
| エミュレーション機能                  |                                 |  |  |
| 動作周波数                       | 80MHz/64MHz/32MHz               |  |  |
| クロック供給                      |                                 |  |  |
| メインクロック                     | 外部/内部自動切り替え(内部:16MHz)           |  |  |
| 内部ROMエミュレーション容量             | 1MB                             |  |  |
| 内部RAMエミュレーション容量             | 48KB                            |  |  |
| イベント機能                      |                                 |  |  |
| イベント数                       |                                 |  |  |
| 実行アドレスの設定                   | 8                               |  |  |
| データアクセスの設定                  | 6                               |  |  |
| アドレス指定                      | 範囲指定可                           |  |  |
| データ指定                       | Mask指定可                         |  |  |
| ステータス指定                     | Mask指定可                         |  |  |
| シーケンシャル器段数                  | 4                               |  |  |
| ループカウンタ                     | <b>2</b> <sup>12</sup>          |  |  |
| ブレーク機能                      |                                 |  |  |
| H/Wブレークポイント                 | 2                               |  |  |
| S/Wブレークポイント                 | 100                             |  |  |
| イベントによるブレーク設定               | 可                               |  |  |
| ステップブレーク                    | 可                               |  |  |
| マニュアルブレーク                   | 可                               |  |  |
| 外部信号によるブレーク(High/Low edge)  | 可                               |  |  |
| トレ <u>ー</u> ス機能             |                                 |  |  |
| トレースデータバス                   | 24b i t                         |  |  |
| トレースメモリ                     | 64bit × 128Kword                |  |  |
| トリガ設定                       |                                 |  |  |
| 実行アドレスによるトリガ設定              | 可                               |  |  |
| データアクセスによるトリガ設定             | 可                               |  |  |
| イベントによるトリガ設定                | 可                               |  |  |
| 外部入力によるトリガ設定                | 可                               |  |  |
| 実行アドレスによる開始、停止指定            | 可                               |  |  |
| トレースディレイ                    | 0 - 1FFFFh                      |  |  |
| タイムタグ                       | 100nS - 30h                     |  |  |
| 逆アセンブルトレース表示機能              | 有                               |  |  |
| 完全トレースモード指定機能(no real time) | 有                               |  |  |
| 内部RAMリアルタイム表示               | 可                               |  |  |
| 端子マスク機能                     | RESET-, NMI, STOP-              |  |  |
| 動作電圧                        | +5.0V/+2.5V                     |  |  |

## <u>ホスト&IF部</u>

| 項目       | 内容                                                             |
|----------|----------------------------------------------------------------|
| 対象ホストマシン | PC-98シリーズ<br>DOS/V機                                            |
| ディバッグモニタ | GreenHills Multi (Windows95/98/NT/2000)                        |
| インターフェース | PC-Card Type2(PCMCIA Ver2.1/JEIDA Ver4.2以上)<br>Cパス,ISAパス,PCIパス |
| 電源       | 専用電源:RTE-PS03(in:100V, out:+5V,3.5A)                           |

## 4.システム構成

本製品の全体のシステム構成を以下に示します。

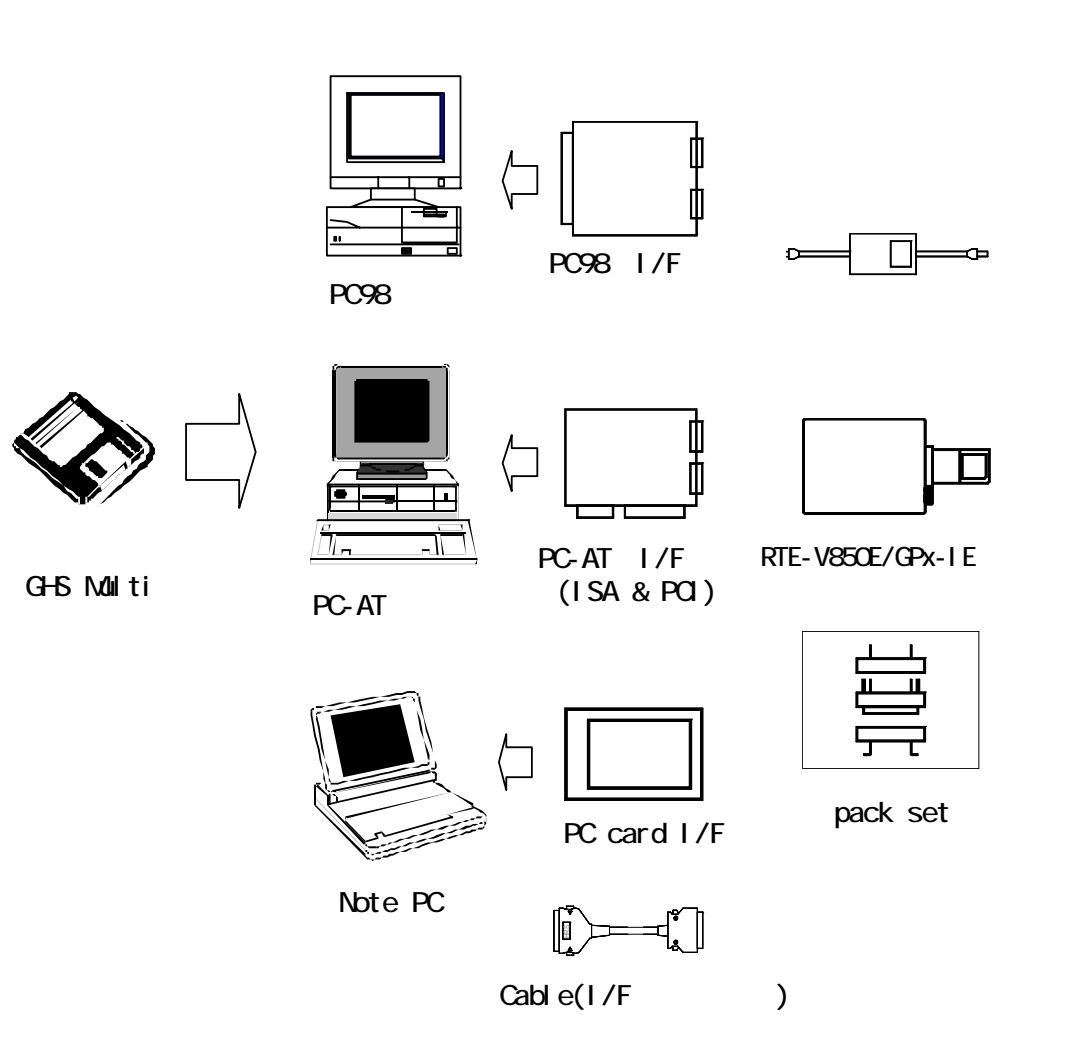

## 5.設置

以下に設置の手順を示します。

1. インターフェースカードのインストール

各インターフェースカードのマニュアルを参照してください。

2. 《RTE for Win32》のインストール

RTE for Win32》のマニュアルを参照してください。

3. 《RTE for Win32》の初期設定

詳しくは、《RTE for Win32》のマニュアルを参照してください。

4.デバッグモニタのインストール

デバッグモニタのマニュアルを参照してください。

5.ユーザシステムとの接続

本書の9章を参照してください。

以下に本システムの接続図(PCカードの例)を示します。

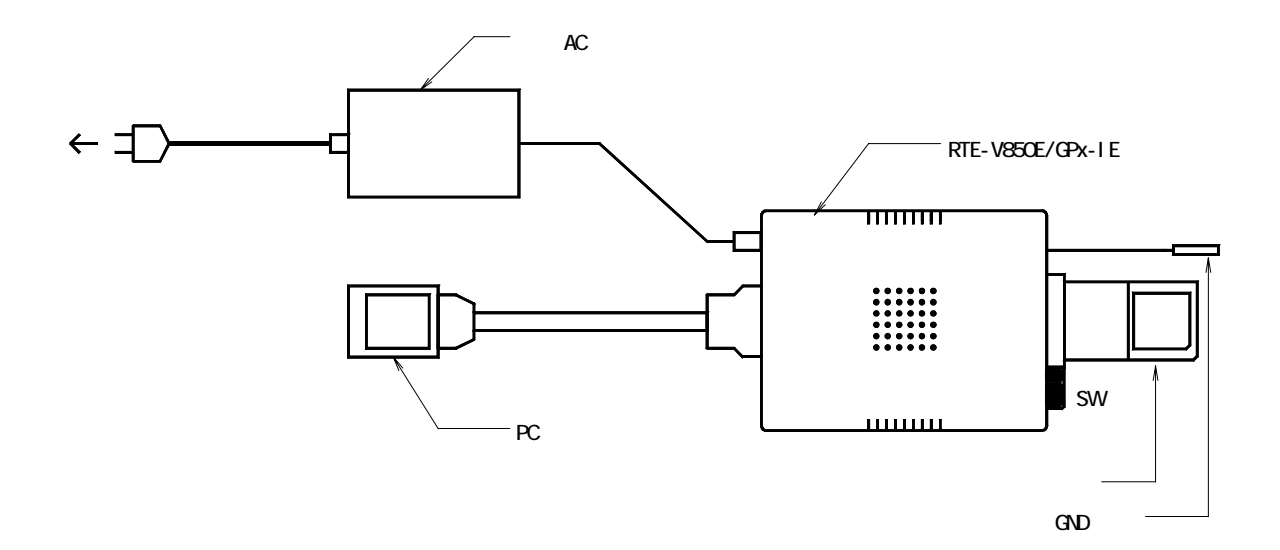

## 6.ディップSWの設定

RTE-V850E/GPx-IE先端部にあるスイッチは、エミュレーションモードを設定するためのものです。

| SW1 | シンホ゛ル     | 機能                               | 初期値 |
|-----|-----------|----------------------------------|-----|
| 1   |           | 工場設定(初期値から変更しないでください)            | ON  |
| 2   | PLLSEL1   |                                  | ON  |
| 3   | PLLSEL2   | PLLの逓倍率を指定します。                   | ON  |
| 4   | CLKHALF   |                                  | ON  |
| 5   | RSV       |                                  | OFF |
| 6   | RSV       |                                  | OFF |
| 7   | F_NBD_EXT | ターゲットに接続するNBDツールの種類を指定します。       | OFF |
|     |           | OFF:RTE-NBD2を接続 ON:RTE-NBD2以外を接続 |     |
| 8   | CLKINT    | CPUへ供給するクロックの切り替えモードを指定します。      | ON  |
|     |           | ON:Internal clk, OFF:Auto        |     |

[PLLSEL1], [PLLSEL2], [CLKHALF]

PLLの逓倍率を指定します。以下の設定が予約されています。

80MHz, 64MHz, 32MHzでのみご使用ください。

| CLKHALF | PLLSEL2 | PLLSEL1 | 動作周波数   |
|---------|---------|---------|---------|
| ON      | OFF     | OFF     | (48MHz) |
| ON      | OFF     | ON      | (72MHz) |
| ON      | ON      | OFF     | 80MHz   |
| ON      | ON      | ON      | 64MHz   |
| OFF     | ON      | ON      | 32MHz   |

注意:32MHzは、ICE本体のRevisionが"5"以上で対応します。

[F-NBD-EXT]

ターゲットに接続するNBDツールの種類を指定します。

NBDツールを使用しない場合は、OFFにしてください。

OFF: RTE-NBD2を使用する場合の設定です。

この設定では、ICE側のフライバイアクセスコマンドとRTE-NBD2からの アクセスは調停されますので同時に使用できます。

備考:この時、本ICEとRTE-NBD2のEXTコネクタどうしを接続する必要があります。

| ON:   | RTE-NBD2以外のNBDツールを | 使用する場合の              | 設定です。          |
|-------|--------------------|----------------------|----------------|
|       | この設定では、ユーザシステ      | <sup>-</sup> ム(ターゲット | ・)を接続した状態では    |
|       | ICE側のフライバイアクセス     | コマンドは使用 <sup>.</sup> | できません。         |
| 以下にSV | の状態によって使用できる組      | しみ合わせを表で             | 示します。          |
| SWの状  | 能 ICF・フライバ・イアクセス   | 外部・NBDアクセス           | 使田できるNBDy-Lの種類 |

| SWの状態 | ICE: ፓንኅለ ገፖሳቲአ |        | 外部:NBDアクセス | 使用できるNBDツールの種類          |
|-------|-----------------|--------|------------|-------------------------|
|       | ターケット無          | ターゲット有 |            |                         |
| 0FF   |                 |        |            | RTE-NBD2ツール(EXTケーブル接続要) |
| ON    |                 | ×      |            | 上記以外                    |

[CLKINT]

CPUへ供給するクロックの切り替えモードを指定します。

- OFF: 1-ザ システムが接続されている場合は1-ザ システムのクロックを供給し、接続していない場合は内部から供給します。
- ON: 常に内部より供給します。(内部クロックは16MHzを供給します)

注意:RTE-V850E/GP4-IEでは常にONでご使用ください。

## 7.EXT**コネクタ**

EXTコネクタの仕様を以下に示します。

| ピン番号 | 信号名        | 入出力 | 内容                               |
|------|------------|-----|----------------------------------|
| 1    | RSV        | 出力  | RSV:RTE-NBD2との接続信号               |
| 2    | EXIO       | 入力  | 外部入力信号#0(10K でプルダウン)             |
| 3    | RSV        | 入力  | RSV:RTE-NBD2との接続信号               |
| 4    | EXI1       | 入力  | 外部入力信号#1(10K でプルダウン)             |
| 5    | SVMODE -   | 出力  | ユーザプログラム実行中、ハイレベルを示す信号です。        |
|      |            |     | (オープンコレクタ出力、1K でプルアップ)           |
| 6    | EX12       | 入力  | 外部入力信号#2(10K でプルダウン)             |
| 7    | RESETOUT - | 出力  | リセット出力。RESETコマンドで約50mSのローパルスを出力し |
|      |            |     | ます。(オープンコレクタ出力、1K でプルアップ)        |
| 8    | EX13       | 入力  | 外部入力信号#3(10K でプルダウン)             |
| 9    | G N D      |     | シグナルグランド                         |
| 10   | TRG-       | 出力  | トリガ出力。トレーストリガを検出するとローレベルになりま     |
|      |            |     | す。(オープンコレクタ出力、1K でプルアップ)         |

### 補足事項:

- 1. EXI0/1/2/3の入力はLV-TTLレベル(+3 +5V)です。
- 2. EXI0/1/2/3はトレース情報としてメモリに取り込みます。
- 3.EXI0はトレース用トリガの入力として使用できます。(参照:tronコマンド)
- 4. EXI1は外部ブレーク用の入力として使用できます。(参照: extbrkコマンド)
- 5.プルアップは+5Vと同電位に対し接続されています。
- 6. RSV(1,3pin)は、同一ターゲットにRTE-NBD2を接続して使用する場合にRTE-NBD2と 接続する信号です。接続は、RTE-NBD2に添付のケーブルで行います。

#### ピン配置:

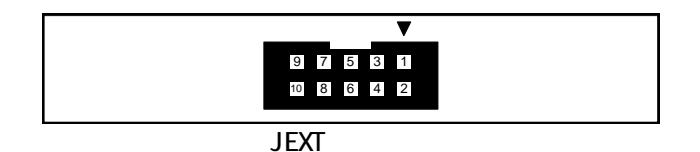

#### 適合コネクタ:

オムロン株式会社

XG4M-1031 (相当品可)

## 8. 表示 L E D

本体側面のLEDは、以下の状態を示します。

POWER : RTEシステムの電源がONの状態で点灯します。

USER : ユーザシステムに電源が供給されている状態で点灯します。

RUN : ユーザプログラムを実行している状態で点灯します。

## 9.ユーザシステムとの接続

パーソナルコンピュータとRTE-V850E/GPx-IEは、各インターフェースキットのマニュアルを参照して接続してください。

ユーザシステムへの接続は、添付されているPACKの技術資料を参照し、ユーザシステムに取り付けた後に、RTE-V850E/GPx-IEを接続します。

#### 【注意】

RTE-V850E/GPx-IE本体から出ているGNDクリップは、CPU部を接続する前に 必ずユーザシステムのシグナルGNDへ接続してください。

## 電源の入

- 1.ホストのパーソナルコンピュータの電源を入れます。
- 2.RTE-V850E/GPx-IEの電源ジャックにRTE専用の電源を接続します。
- 3.ユーザシステムの電源をONします。
- 4. デバッグモニタを立ち上げます。

#### 電源の切

- 1. デバッグモニタを抜けます。
- 2.ユーザシステムの電源をOFFします。
- 3.RTE-V850E/GP1-IEの電源ジャックから電源を抜きます。
- 4.ホストのパーソナルコンピュータの電源を切ります。

【注意】

ユーザシステムへの接続は1番ピンの位置に注意して行ってください。 間違った状態では、接続している機器全ての故障の原因になります。

下記にユーザシステムとの接続図を示します。

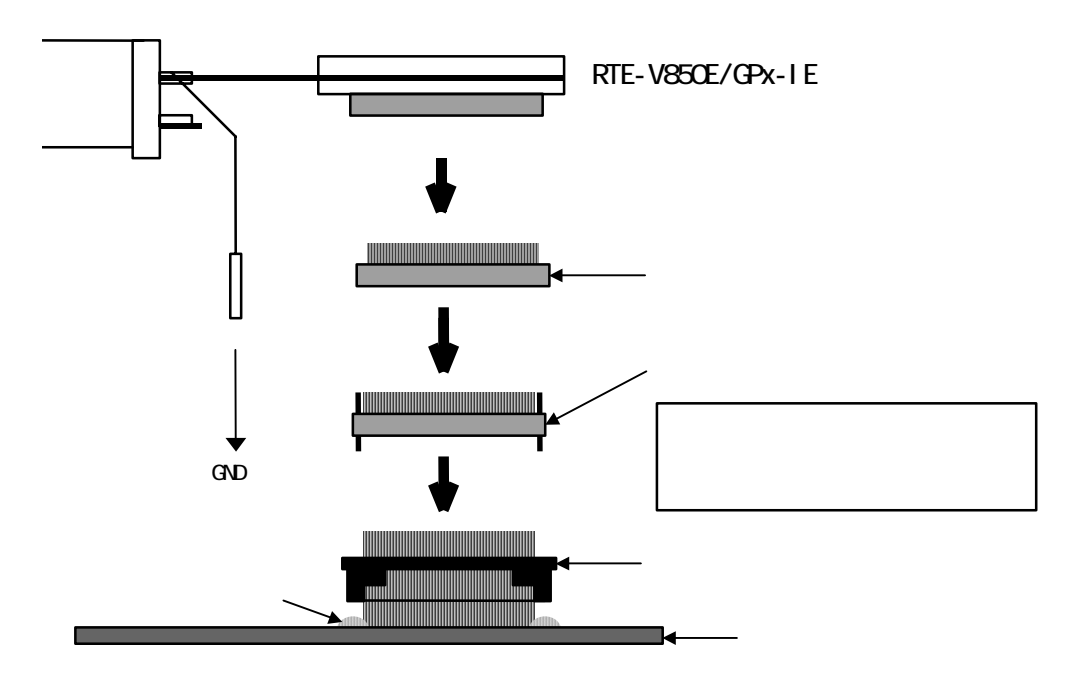

## 10.注意事項

RTE-V850E/GPx-IEを使用するにあたり、注意して頂く事項を以下にまとめます。

<u>ユーザシステム接続時の注意</u>

- 1)ユーザシステムの電源をOFFにした状態では、RTEは動作しません。また、この状態で放置しな いでください。ユーザシステムの故障の原因になる場合があります。
- 2) ユーザシステムの電源を入れ直す場合、原則としてRTEシステムも最初から立ち上げ直してく ださい。立ち上げた状態でターゲットの電源を入り切りした場合、RTEシステムがハングアッ プする場合があります。
- 3)ユーザシステム上でCPUが正常に動作しない状態では、RTEシステムは正常に立ち上がらない場合があります。また、特定のコマンドでハングアップする場合があります。

<u>RTE-V850E/GP x -IEの取り扱い</u>

- 1)先端部底面の露出しているソケットのピン部分は、通電時金属等に触れないようにしてください。本体の故障の原因になります。
- 2)先端部のフレキシブル基板の部分は、90度以上に湾曲させたり、折り曲げたりしないでください。 断線の原因になります。

#### <u>V850E/GP 8 をICEする場合の注意</u>

V850E/GP8の本チップのアドレスモードは256Mモードですが、ICEは64Mモードです。これによる 使用上の注意説明がRTE-V850E/GP4-IEに添付されていますので、必ずご一読ください。

ホストとの接続確認

インストールして最初に、"chkrte32.exe "を実行して、ホストIFカード、及び使用するRTE システムの選定と設定、及び、コネクションテストを実施してください。 詳しくは、"RTE for Win32 インストール・マニュアル "を参照してください。

#### 外部クロックの入力

外部からクロックを供給する場合、以下の制限があります。 \*オシレータからの入力:32MHz以下でご使用ください。 \*Xtal等発振子の接続:8-20MHzの範囲でご使用ください。外付けのコンデンサの定数は、発振子に合わせて個別に調整する必要があります。

#### 遅延時間に関する注意

RTE内のCPUとユーザシステムとは、ほとんどの信号が直結になっていますが、先端部までの配線 長や容量により、CPUを直付けした状態と比較して、約3nS(typ.)程度の遅延があります。ユーザ システムでは、この遅延を見込んだ設計を行ってください。

#### <u>HALT命令</u>

HALT命令でブレークした場合、ブレーク時のアドレスは、HALT命令の次の命令の先頭アドレスの 値になります。

#### 実行時間の計測値

timeコマンドは、直前の"実行からブレーク"までの実行時間を表示するコマンドですが、測定値にはオーバヘッド時間(数クロックの誤差)が含まれます。特に以下のケースにご注意ください。

->実行開始アドレスにブレークポイントが設定されている場合、測定誤差が通常の倍になりますので、実行時間測定時は実行開始アドレスのブレークポイントは外してから実行してください。

## 付録.A トレース機能の詳細

リアルタイムトレース機能について説明します。

トレースの概要

リアルタイムトレースは、CPUから出力された実行内容(トレースデータ)を、実行ごとにICE 内のトレースバッファに書き込みます。この内容は、"trace"コマンドで見ることができます。 トレースデータの取り込みは、トレースモード、トレース開始条件、トリガ条件、セクション条

件、クォリファイ条件などの設定によって指定できます。 トレースデータ取り込みの流れについては、

図 1、図 2を参照してください。

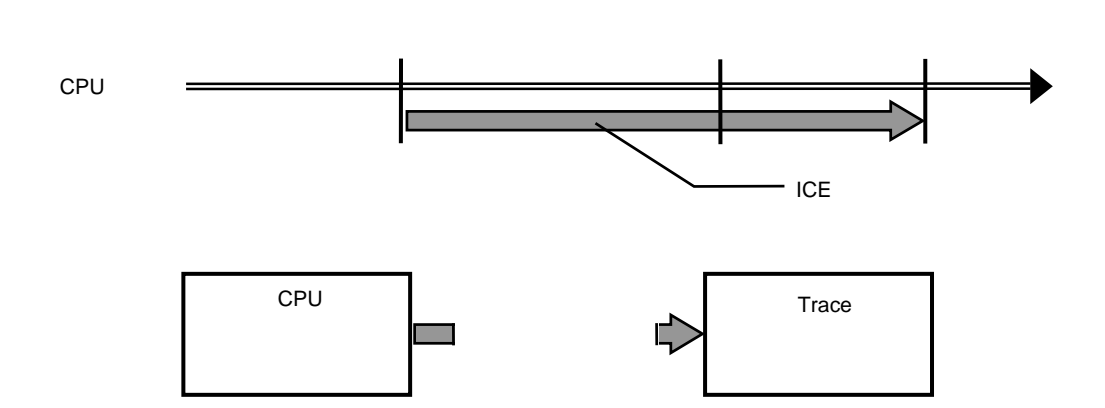

図 1トレースデータ取り込みの流れ

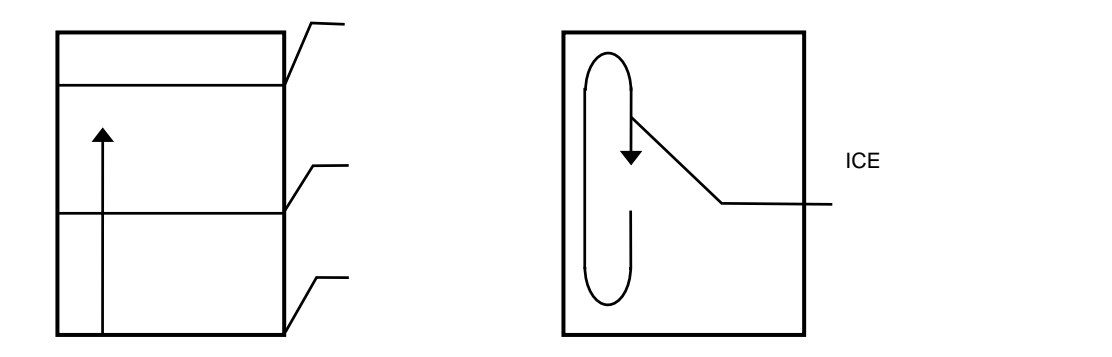

図 2 ICE内のトレースデータ

### ディレイカウント

ディレイカウントは、トリガ成立後に取り込むサイクル数です(図 3)。サイクル数は、CPUの実行内容により異なります。1サイクルが1実行単位ではありません。

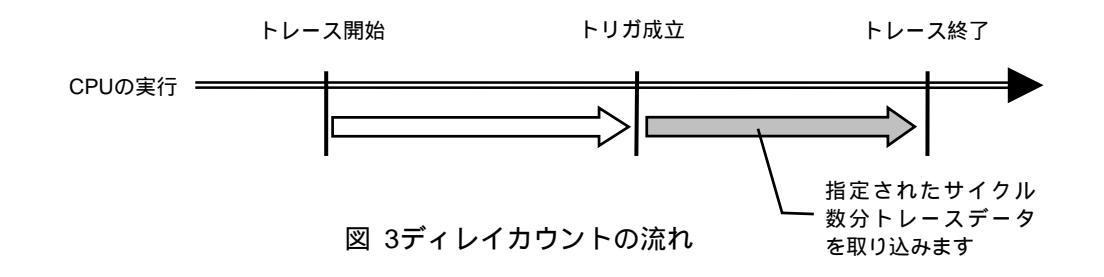

## <u>トレースの実行モード</u>

**リアルタイム・モード**は、CPUの実行を優先してトレースデータを取り込むモードです。CPU内のトレースバッファ(FIFO)がフルになった場合、トレースデータの取りこぼしが発生することがあります(

図 4)

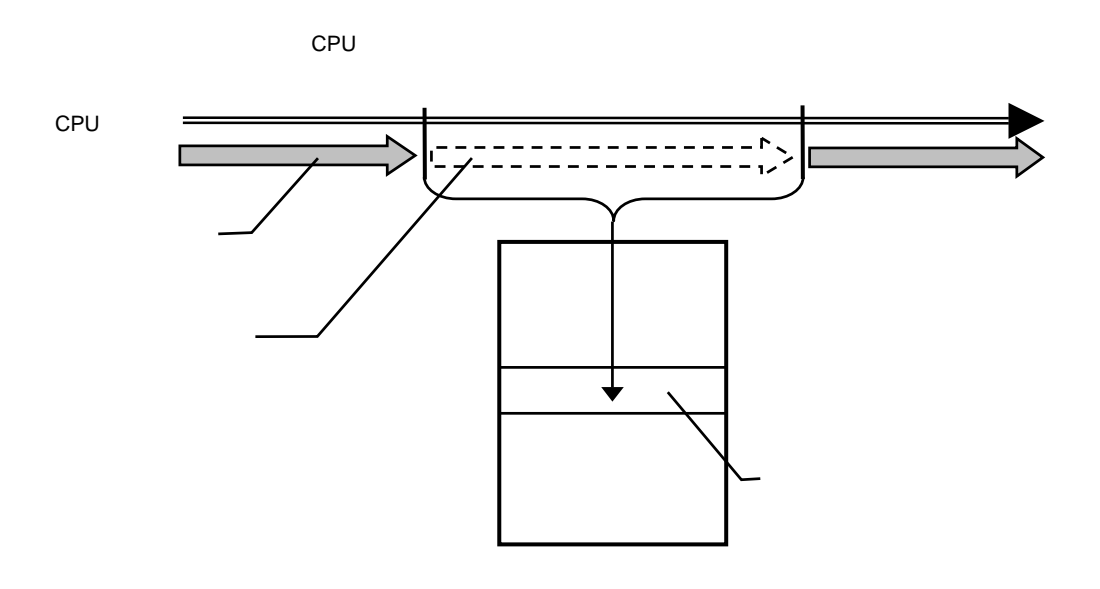

図 4 リアルタイム・モード

**非リアルタイム・モード**は、トレースデータの取りこぼしがないようにするモードです。この モードでは、CPU内のトレースバッファ(FIFO)がフルになった場合、CPUの実行を一時停止し、その 後自動的に再開します (図 5)。

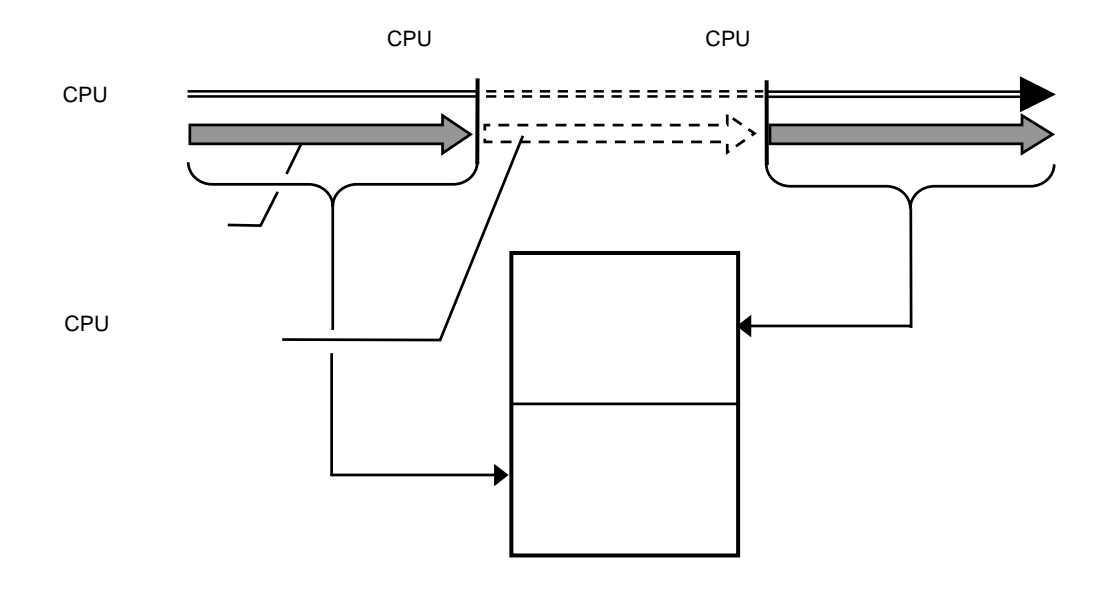

図 5 非リアルタイム・モード

<u>サブスイッチ、セクション、クォリファイ</u>

サブスイッチは、セクション条件の成立状態とクオリファイ条件の成立状態のandまたは、orの 組み合わせによる状態をいい(tenv [subor|suband]により設定)、成立の状態をon、不成立の状態 をoffと定め、このon/offそれぞれの状態で、トレースに取り込むサイクルを指定することができ ます。(sswon/sswoffコマンド)通常、sswonに取り込みたいサイクルを指定し、sswoffに何も取 り込まない設定をすることで、このサブスイッチのon/offの状態がトレースの開始と停止に対応し ます。(sswon/sswoffコマンドの初期値はこのようになっています。これ以降この設定になってい ることう前提で説明します)

セクションは、tsp1,2コマンドとevt secon, secoffの条件で指定できます。tsp1, seconがセクションの成立条件(on)、tsp2, secoffが非成立条件(off)となります。

クォリファイ条件は、evtコマンドでqualifyに指定したイベントの条件成立がそのままクォリファイの成立となります。

<u>トレースの開始</u>

トレースの取り込みを開始するには、強制的に開始する方法(tron force)と、セクションとクォリファイの設定に基づく、サブスイッチの状態で行う方法があります。(図 6)

サブスイッチによる取り込み条件の設定は、sswon, sswoffで指定します。通常、sswonに取り 込みたいサイクルを指定し、sswoffに何も取り込まない設定をすることで、サブスイッチがonの状 態でトレースを取り込み、サブスイッチがoffの状態でトレースの取り込みを停止することができ ます。

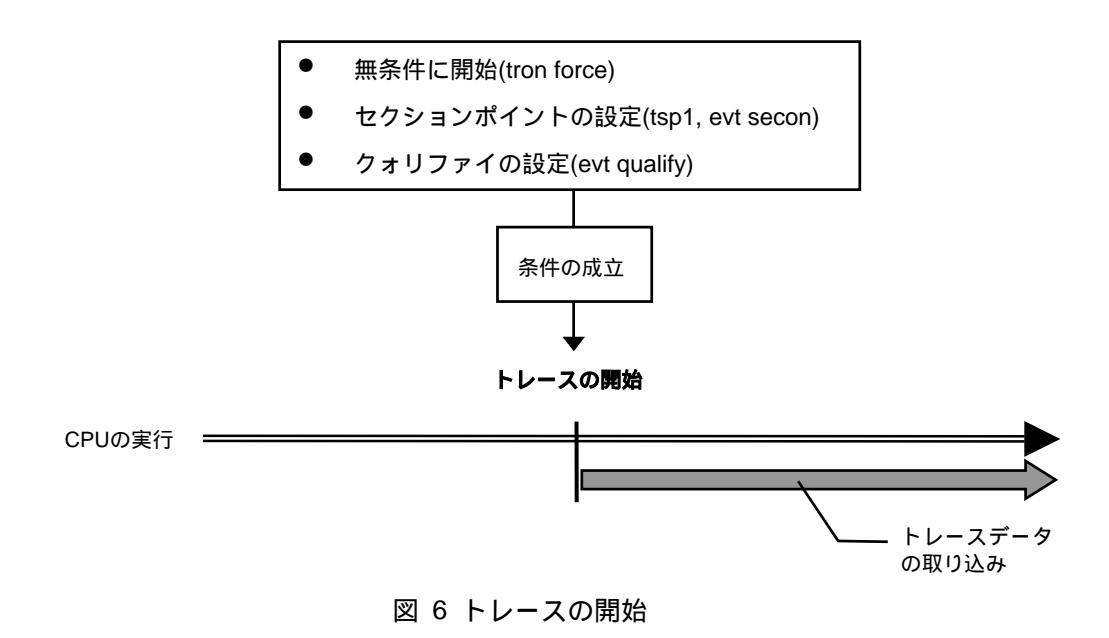

<u>トリガ条件</u>

ディレイカウントの起点となる条件です(図 7)。トリガ条件を設定することにより、条件前後の実行内容を見ることができます。

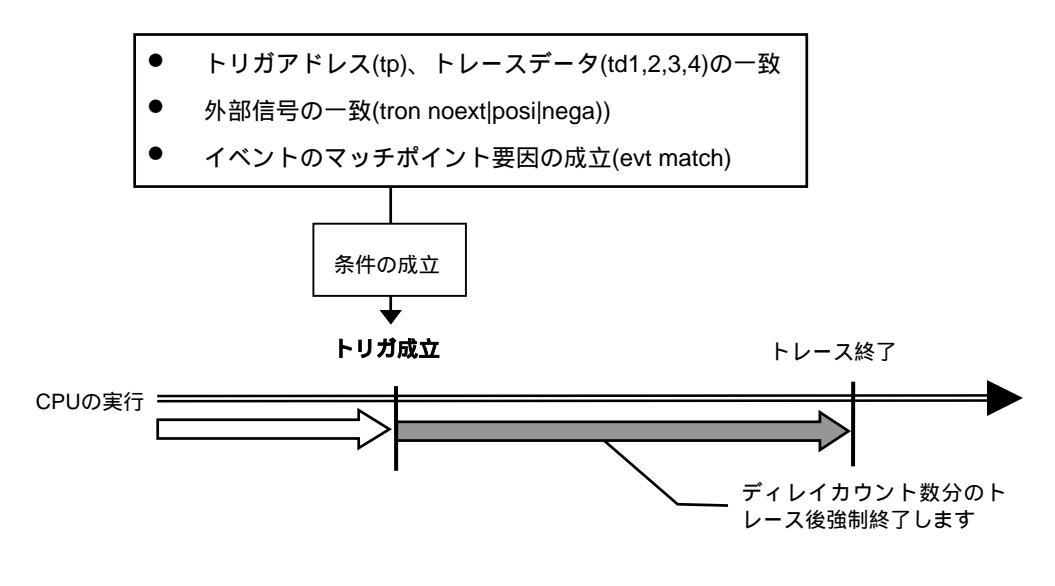

図 7 トリガ条件

#### トレースの停止

トレースの取り込みを停止するには、セクションとクォリファイの設定に基づく、サブスイッチの状態で行います。(図 8)

サブスイッチによる取り込み条件の設定は、sswon, sswoffで指定します。通常、sswonに取り 込みたいサイクルを指定し、sswoffに何も取り込まない設定をすることで、サブスイッチがonの状 態でトレースを取り込み、サブスイッチがoffの状態でトレースの取り込みを停止することができ ます。

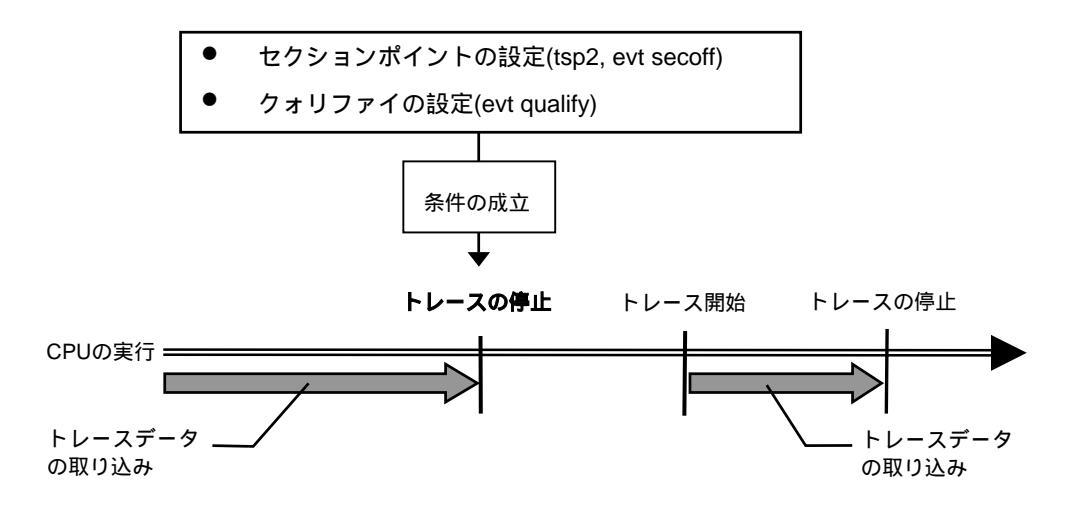

図 8 トレースの停止

<u>トレースの終了</u>

トレースの終了時は、以降のトレースデータの取り込みをしません。 停止条件とは違い、再度トレースを開始することはありません(図 9)。

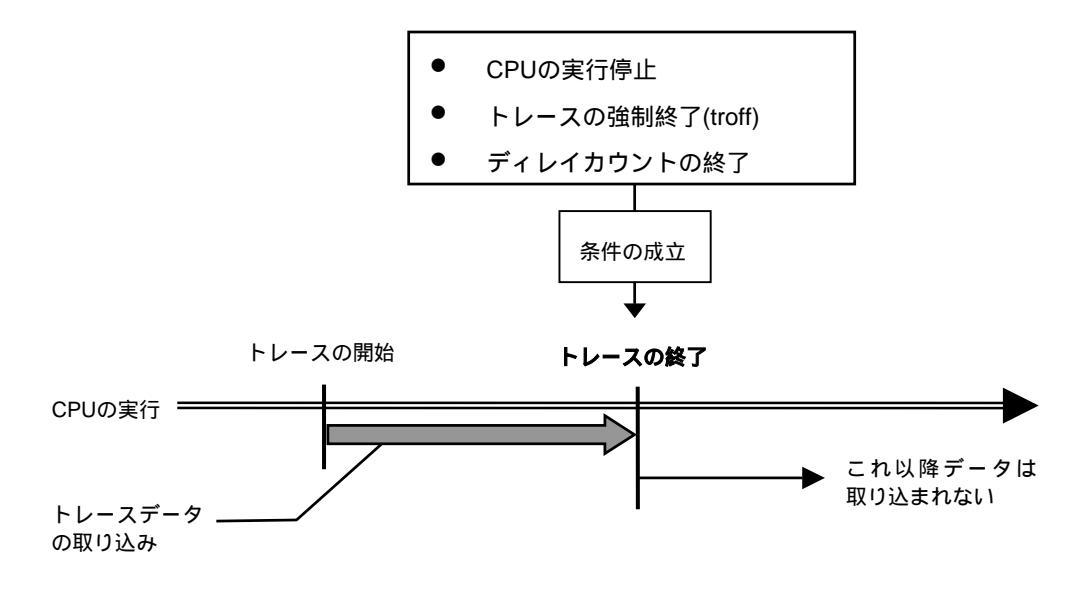

図 9 トレースの終了

<u>強制ディレイモード</u>

強制ディレイモードは、トレース開始後、指定されたディレイカウント(サイクル数)分取り込ん だ時点で強制的にトレースを終了します。このモード中はトリガ条件を無視します(図 10) 。 この場合のトレース開始は、CPUの実行開始です。

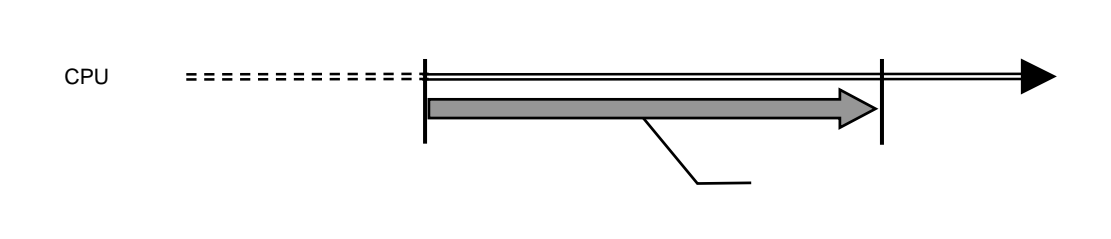

図 10 強制ディレイモード